Cash Management > Wires

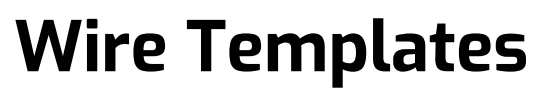

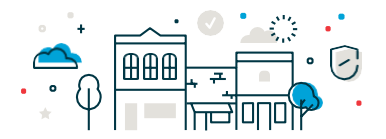

How to set up a Outgoing Wire Template and also set it up as a recurring wire.

## Step 1 ...

Navigate to **Money Movement** and click on **Wire**. Then click on **Wire Via Template** to send a wire from a previous template. If you do not have a Wire Template setup, click on **Manage Templates** and then **Add a Template** to enter all of your wire information. **\*\***Only add wire information based upon information given from the party you are sending it too.

## Step 2 ...

Once you have chosen your **Template Name** from the drop down, fill in the dollar amount and frequency for your wire. You have the option to set it up as a one time wire or you can choose to have it recurring, if needed.

| Wire                                                                                                    | Today only                                         |
|----------------------------------------------------------------------------------------------------|----------------------------------------------------|
| Wire Money         Wire Via Template         Wire Via Multiple Templates         Manage Templates         Import / Upload Wires         File Sta | One time                                           |
| Schedule a Wire                                                                                                    | Weekly                                             |
| View saved or returned wires requiring corrections                                                                                               | Every other week                                   |
| Template Based Wire Transfer Information                                                                                                    | Twice a month - the 15th and last day of the month |
| ABC Co                                                                                                    | Monthly                                            |
| USD                                                                                                    | Monthly- last day of the month                     |
|                                                                                                    | Every three months                                 |
| Adductoral information for recipient (optional) (Up to 140 character)                                                                            | Every three months - last day of the month         |
| Today only -                                                                                                    | Every six months                                   |
| Security Code (optional)                                                                                                    | Every six months - last day of the month           |
| Continue                                                                                                    | Yearly                                             |
|                                                                                                    | Custom                                             |

## Step 3 ...

Once you have entered the applicable information, you will receive a Confirmation screen to verify what you entered was correct. If you have dual control turned you, you can submit for approval. If you do not, you may approve the wire and it will be transmitted.

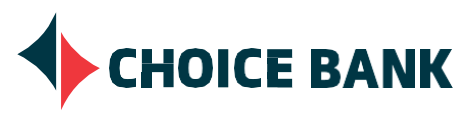

bankwithchoice.com #PeopleFirst